## Trasformare un pro-forma in ricevuta o fattura

## Descrizione

Per trasformare un pro-forma in ricevuta o fattura, dovete andare su "Fatturazione" e poi su "Elenco

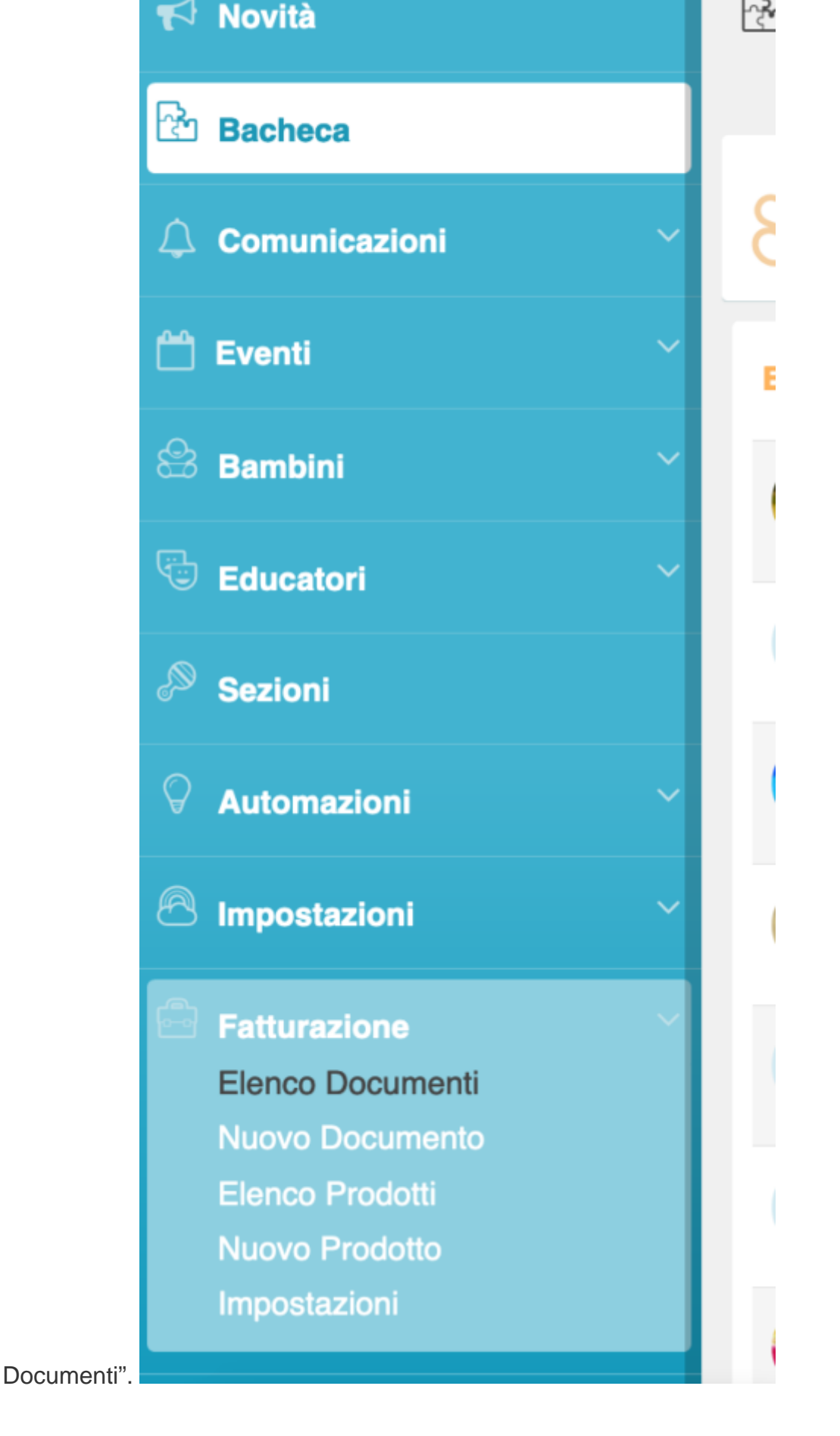

Vi si aprirà la schermata con tutti i documenti che avete creato. Adesso cliccate sul tasto "Pro-Forma" che trovate sulla destra. Vi si aprirà la schermata con l'elenco con tutti i vostri Pro-Forma.

| ) Bacheca       | Emessi (7   | '43)   | Bozze (1)       | In Errore (0)    | Pro-Forma | (154)              |           |                 |   |
|-----------------|-------------|--------|-----------------|------------------|-----------|--------------------|-----------|-----------------|---|
| Comunicazioni ~ | Cerca       |        |                 | Dal              | ×         | AI                 |           | ×               | ľ |
| ] Eventi 🗸      | - Sezione - |        | Ť               | - Stato Invio -  | ¥         | - Tipo di prodotte | 0 -       | ÷               |   |
| Bambini 🗸       | N° doc      | umento | Intestazione    |                  | Data      | Totale             | Incassato | Modifica<br>doc | 1 |
| Educatori ~     | 009-        | 2019   | Mario Angeli (V | /iola Angeli)    | 06/09/19  | 75.00              | 0         |                 |   |
| Sezioni         | 008-        | 2019   | Mario Angeli (M | latteo Baiocchi) | 28/04/19  | 110.00             | 0         | 12              |   |

Cercate il Pro-Forma che volete trasformare in ricevuta o fattura e cliccate sull'icona celeste con la matita "modifica doc" che trovate alla destra rispetto al Pro-Forma da modificare. Una volta cliccato su "modifica doc" vi si aprirà il Pro-Forma che vi interessa. A questo punto avete due opzioni: se volete solo generare una fattura o una ricevuta cliccate sul tasto verde "Emetti" che troverete in alto a destra; se invece volete generare la fattura o la ricevuta ed inviare il pdf ai genitori cliccate sul tasto verde "Emetti e Invia".

| Betturazione - Modifica Documento |            |                 |                     |        |              |
|-----------------------------------|------------|-----------------|---------------------|--------|--------------|
|                                   |            | Salva           | Salva e Invia       | Emetti | Emetti e Inv |
| Tipo di documento Pro-forma       |            |                 |                     |        |              |
| Data                              | 06/09/2019 | Seleziona Bambi | ino o Inserimento m | anuale |              |
| Numero progressivo                |            | Viola Angeli    |                     |        | ~            |

Cliccando su uno dei due tasti vi si aprirà una schermata sulla quale, tramite un menù a tendina, potrete scegliere quale tipo di documento generare, se una fattura o una ricevuta.

| nministrator | Tipologia | documento                                     | ×         | 1    |
|--------------|-----------|-----------------------------------------------|-----------|------|
| • Modifica   |           | Scegli il tipo di documento che vuoi emettere |           | a    |
| to Pro-f     |           |                                               |           |      |
|              |           | Fattura<br>Ricevuta                           |           | Bam  |
|              |           |                                               | Viola Ang | geli |

Una volta selezionata una delle due voci, vi basterà cliccare sul tasto verde "Procedi" e così il Pro-Forma si trasformerà in fattura o ricevuta.

| trator | pologia documento                             | ×         |
|--------|-----------------------------------------------|-----------|
| difice | Scegli il tipo di documento che vuoi emettere |           |
|        | Fattura -                                     |           |
| Pro-f  |                                               |           |
|        | Procedi                                       |           |
|        |                                               | Maria Vit |